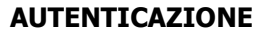

Per accedere al menù principale, inserire Codice Utente e Password, che saranno forniti dalla scuola, nei campi relativi all' Autenticazione (parte sinistra della figura sotto riportata) e cliccare su "Login".

La password potrà essere cambiata in qualunque momento cliccando sul pulsante "CAMBIA PASSWORD" e, in caso di smarrimento, potrà essere recuperata, inserendo il Codice Utente e cliccando nella maschera di login sul pulsante "PASSWORD?". Il sistema invierà una e-mail all'indirizzo dell'utente presente nel database della scuola.

Nel caso l'utente non possegga un indirizzo di posta elettronica, basterà semplicemente recarsi presso la scuola e richiedere la generazione di una nuova password.

| SissiWeb - Autenticazione 🛛 🗙 🕁                                                                                                    |                                                                                                    |                                                                                                    |                         |
|----------------------------------------------------------------------------------------------------|----------------------------------------------------------------------------------------------------|----------------------------------------------------------------------------------------------------|-------------------------|
| ← → C 🛇 localhost:3680/Sis                                                                                                    | siWeb/Secret/SWUserAuthentication.aspx                                                                                                    |                                                                                                    | 1 ×                     |
| ಶ HotMail gratuita 🛛 📶 Personalizzazione 🤅                                                                                                    | coll 🔇 Windows 🔇 WindowsMedia                                                                                                    |                                                                                                    | 🗀 Altri Preferiti       |
| Sissiweb                                                                                                    |                                                                                                    |                                                                                                    |                         |
| ∎ Login >                                                                                                    |                                                                                                    |                                                                                                    |                         |
| Autenticazione<br>Codice Utente<br>Password<br>Login<br>Esci<br>Se avete dimenticato la password, digitate il<br>'Codice Utente' e clicoate sul pulsante<br>sotto, la password vi sarà invista<br>all'indirizzo mail che avete indicato<br>Password? | Per entrare nell'Area Riservata<br>Se siete utenti di SissiWeb inserite il vostro Codice Utente e la<br>vostra Password, quindi cliccate su 'Login' per accedere.<br>Se non siete ancora registrati e volete entrare come Osi<br>cliccate semplicemente su 'Login' potrete accedere<br>all'Area Pubblica di SissiWeb.<br>Se avete dimenticato la Password digitate il vostro Codice Utent<br>poi cliccate su 'Password?'.<br>Ultime funzionalità aggiunte al prodotto:<br>- Area di lavoro ampliata<br>- Nuovo Registro del Docente e di Classe<br>- Calcolo Voto proposto in Scrutini<br>- Invio SMS direttamente da web<br>SissiWeb è "sicuro" perchè utilizza per il trasferimento dati il<br>inviare informazioni protette su Internet.<br>SissiWeb è "certificato" Verisignet<br>Problemi con il browser FireFox?<br>Problemi con il browser IE82 | siti<br>e e<br>Prossima Release prevista:<br>- Pagelle on-line<br>- Prenotazione Colloqui<br>protocollo SSL 🖨 (Secure Sockets Layer), l'unic<br>Guida rapida per le Famiglie<br>Guida rapida per le Famiglie | co metodo esistente per |
| ~**os                                                                                                    | Problemi con il browser Opera?<br>Problemi con il browser IE8?<br>Rel : 1 5 0/5 5 0. Cliente: 80410720582                                                                                                    | Guida rapida per i Docenti                                                                                                    | Data: 08/1              |

**N.B.** In base al livello di acceso impostato dalla scuola, per ogni utente, sarà possibile visualizzare diverse tipologie di dati ed accedere a determinate funzioni piuttosto che ad altre.

Nel caso l'utente non avesse i diritti per visualizzare una determinata pagina sarà mostrata una schermata di avviso.

**Attenzione!** Qualunque browser usiate verificate la compatibilità con IE7 e di avere abilitate le "pagine di pop-up", questa avvertenza vale anche se utilizzate Tool-bar insieme al browser (es. Gooogle Toolbar). Per avere maggiori informazioni sulla procedura da seguire in base al browser utilizzato, si rimanda alla guida in appendice.

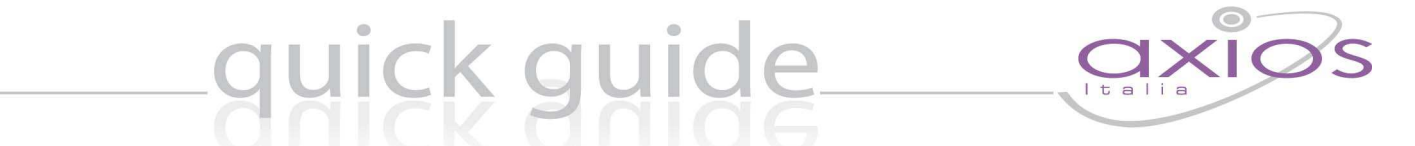

Dopo aver effettuato il Login, controllare che siano indicati correttamente l'Anno Scolastico e il Plesso di appartenenza e selezionare un'Area di interesse tra quelle presenti: **Area Pubblica, Comunicazioni, Didattica, Amministrazione.** 

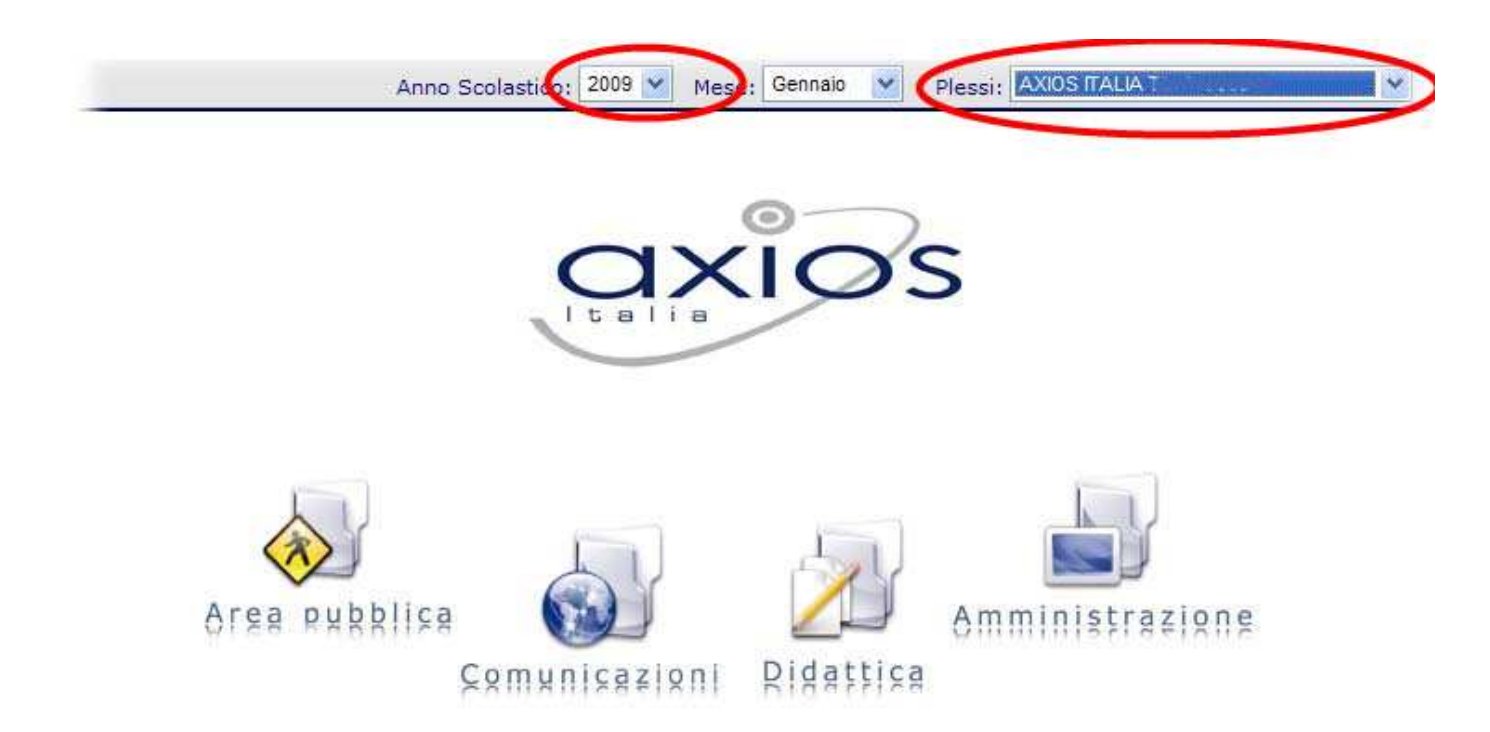

| EZIONE "AREA PUBBLIC                                                                                                    |               | <b>Sani</b>                                | de              |                    |
|----------------------------------------------------------------------------------------------------|---------------|--------------------------------------------|-----------------|--------------------|
| Sissiweb                                                                                                    |               | STITUTO SCOLASTI<br>XIOS ITALIA            | CO DIMOSTRATIVO | XIOS ITALIA - DEMO |
| Selezionare una scelta<br>cliccando con il mouse<br>sull'immagine relativa alla<br>unzione desiderata, oppure<br>cliccare sotto per cambiare<br>Password | Bacheca       | Libri di Testo                             | rea pubblica    | 🗲 Indietro         |
| Cambia Password                                                                                                    | Consultazione | Catalogo<br>Editori<br>Attuali<br>Adozioni | Consultazione   |                    |

In questa sezione possono essere consultate eventuali comunicazioni messe in bacheca da parte del corpo docenti, può essere consultato il Catalogo Editori, i Libri di Testo attualmente adottati dalle classi e i testi presenti in Biblioteca.

1) Selezionando il menù Bacheca->Consultazione si aprirà una finestra dove sarà possibile consultare eventuali comunicazioni da parte del corpo docente:

| Sissiweb                                               | - /   | axic          | S ISTITUTO SCOLASTICO DIMOSTRATIVO<br>AXIOS ITALIA | (    | Mend |       |
|--------------------------------------------------------|-------|---------------|----------------------------------------------------|------|------|-------|
| e Login e Menu Principale e Area Pu                    | ıbbli | ca 🔳 Consulta | zione >                                            |      |      |       |
| Questa à l'Area Pubblica di                            | Ba    | icheca Virtua | ale                                                |      |      |       |
| SISSIWeb, all'interno di questa                        |       | Data          | Oggetto                                            | Tipo | All  | egato |
| informazioni di carattere<br>generico e non riservato. | ۲     | 15/12/2011    | Prova bacheca                                      | .doc |      | ×     |
|                                                        |       |               |                                                    |      |      |       |
|                                                        |       |               |                                                    |      |      |       |
|                                                        |       |               |                                                    |      |      |       |

2) Selezionando il menù Libri di Testo-> Catalogo Editori possono essere ricercati i testi tramite il codice ISBN o il Titolo.

| Ricerca                      | Catalogo Opere per: I | SBN = '9788849480719  | ' - Trovati 1 elementi |
|------------------------------|-----------------------|-----------------------|------------------------|
| Codice ISBN                  | Codice ISBN           | Autore/i              | Titolo                 |
| 9788849480719                | 9788849480719 BER     | NARDI FICI G. BROWNLE | GLOBETROTTER           |
| ïtolo                        |                       |                       |                        |
| April 620 (2010) 2010 (2010) |                       |                       |                        |

3) Selezionando il menù Libri di Testo-> Attuali Adozioni, possono essere consultati i testi che sono attualmente adottati dalla classe frequentata dall'alunno. Saranno visualizzati Materia, Titolo, Autori, Editore, Codice ISBN e Prezzo.

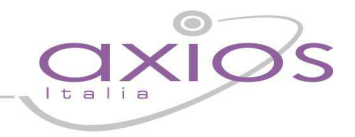

Indietro

Esci

Menu

#### Login Menu Principale Area Pubblica Attuali Adozioni >

| Elenco Classi                                                                              | A<br>[1 | dozioni Libri di Testo per la Cla<br>[F32] 3 A | sse: ELETTRONI | CA E TELECOMUNI | CAZIONI |               |              |
|--------------------------------------------------------------------------------------------|---------|------------------------------------------------|----------------|-----------------|---------|---------------|--------------|
| <ul> <li>1A</li> <li>ELETTRONICA E TELECOMUNICAZIONI (T</li> <li>30</li> <li>40</li> </ul> |         | Materia                                        | Autore/i       | Titolo          | Volume  | Editore       | Codice ISBN  |
|                                                                                            |         | ELETTRONICA                                    | MIRANDOLA S.   | CORSO DI ELE    | U       | CALDERINI     | 978888219152 |
|                                                                                            |         | SISTEMI ELETTRICI AUTOMATICI                   | DE SANTIS A    | CORSO DI SIS    | 1       | CALDERINI     | 978885064538 |
| 40 4A                                                                                      |         | TECNOLOGIE ELETTRONICHE D. P.                  | GALLO-RESTA    | DAI MEDIA AG    | U       | MINERVA ITALI | 978882982139 |
| eas +15                                                                                    |         | MECCANICA E MACCHINE                           | FERRIGNO F.    | ELEMENTI DI M   | U       | CALDERINI     | 978887019651 |
|                                                                                            |         | ELETTROTECNICA                                 |                |                 |         |               |              |
|                                                                                            |         | INGLESE                                        | O'MALLEY       | GATEWAY TO L    | U       | LANG          | 978884247419 |
|                                                                                            |         | STORIA                                         | MARELLI SALV   | GLI ESORDI D    | 1       | ARNOLDO MON   | 978882471426 |
|                                                                                            |         | ITALIANO                                       | MARCHI A.      | LA DIVINA CO    | U       | PARAVIA       | 978883953057 |
|                                                                                            |         | RELIGIONE                                      | MARINONI CAS   | LA DOMANDA      | U       | MARIETTI SCU  | 978883930008 |
|                                                                                            |         | ITALIANO                                       | BARBERI SQUA   | LETTERATURA     | 0       | ATLAS         | 978882681077 |

4) Selezionando il menù Biblioteca->Consultazione, possono essere visualizzati i testi presenti nella biblioteca della scuola.

Inserendo il nome dell'Autore (o una parte di esso) nella parte a sinistra in alto della finestra il sistema ricercherà il nominativo di interesse, cliccando successivamente su "Visualizza" sarà visualizzata nella parte destra della schermata la lista di tutti i testi disponibili nella biblioteca della scuola relativi all'autore. Per ogni testo saranno riportati il titolo, l'editore, il volume e il codice ISBN.

| • Login • Menu Principale • /  | Area Pubblica 🖬 | Biblic | oteca >                                            | sci  | Indietro        | Menu        |
|--------------------------------|-----------------|--------|----------------------------------------------------|------|-----------------|-------------|
| H H H H Autore -               | ۹. ۵            | Lis    | sta per autore: ANDREOLLI - LINWOOD                |      |                 |             |
|                                |                 |        | Titolo                                             | Vol. | Editore         | ISBN        |
| Autore                         | Pubblicazioni   |        | NEW ON STAGE - STUDENT'S BOOK - WORK BOOK ONE      |      |                 |             |
| MARIOTTI SCAFANI STANCAR.      | Visualizza      |        | NEW ON STAGE AND CULTURE (STUDENT'S BOOK+ WORKBOOK |      | PETRINI EDITORE | 97888494048 |
| MARINONI CASSINOTTI AIROL.     | Visualizza      |        | NEW ON STAGE DUAL ACCESS                           | U    | PETRINI EDITORE | 884940483   |
| FOGLIATO TESTA                 | Visualizza      |        | NEW ON STAGE DUAL ACCESS-STUDENT B. + W.           | п    | PETRINI EDITORE | 97888494071 |
| CANTARELLI                     | Visualizza      |        | NEW ON STAGE-STUDENT'S BOOOK+ WORK BOOK ONE        | 1    | PETRINI EDITORE | 97888494070 |
| MANZONI, A. a cura di Lazzarin | Visualizza      |        | STUDENT'S CASSETTE                                 |      | PETRINI EDITORE | 97888494053 |
| SOLFAROLI CAMILLOCCI, G.       | Visualizza      |        | STUDENT'S-BOOK 2                                   | 2    | PETRINI EDITORE | 97888494071 |
| FELICE-PEPE-PONZIANI           | Visualizza      |        |                                                    |      |                 |             |
| DUEBI                          | Visualizza      |        |                                                    |      |                 |             |
| ANDREOLLI - LINWOOD            | Visualizza      |        |                                                    |      |                 |             |
| TONOLINI - MANENTI CALVI       | Visualizza      |        |                                                    |      |                 |             |
| GARAGIOLA-IOTTI                | Visualizza      |        |                                                    |      |                 |             |
| AMENDOLA-RIZZELLI              | Visualizza      |        |                                                    |      |                 |             |
| CASTALDO-TUCCILLO              | Visualizza      |        |                                                    |      |                 |             |

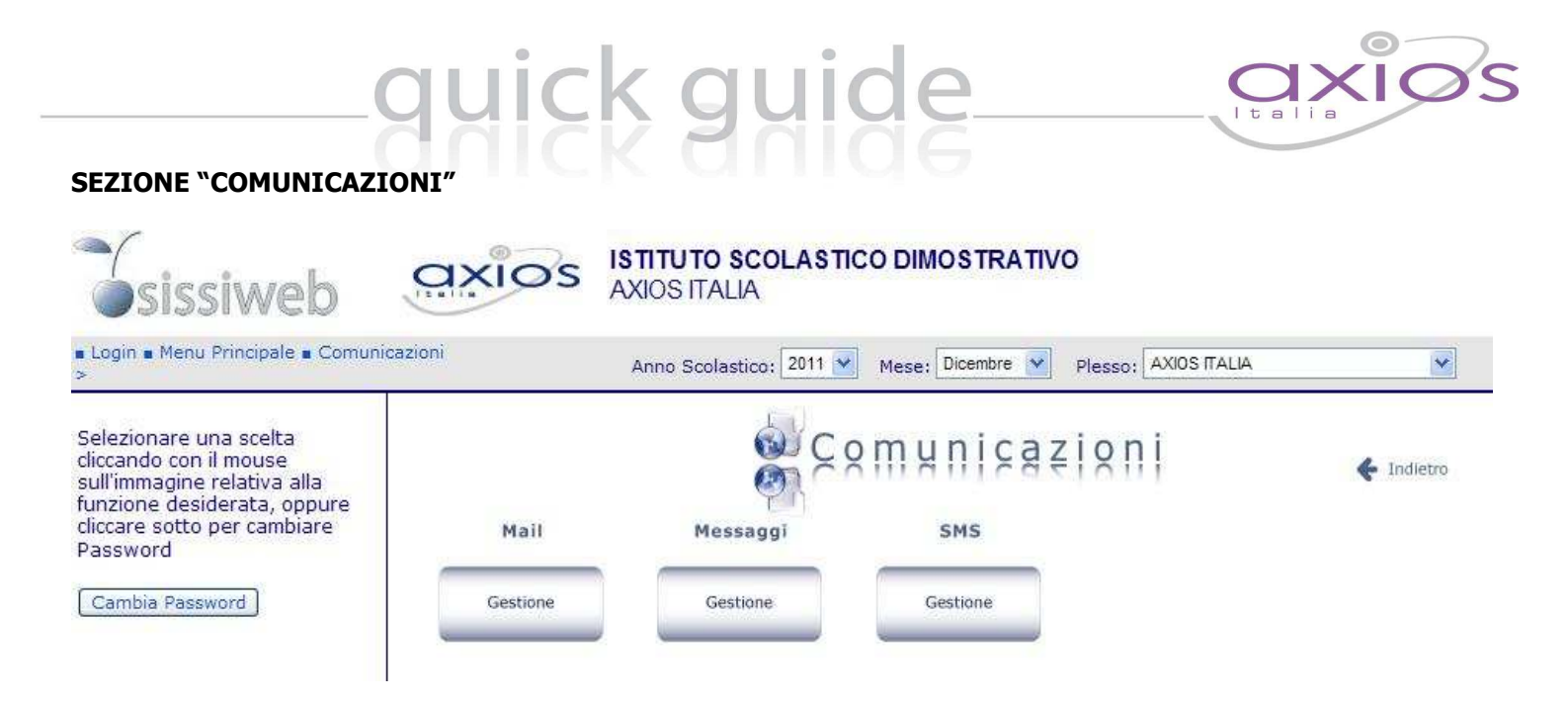

In questa sezione possono essere inviate (comunicazioni, mail, SMS) e ricevute (comunicazioni) ai/dai docenti associati alle classi frequentate dai figli.

**MAIL->** Selezionando il menù Mail->Gestione si aprirà la seguente schermata:

| Errore = Mail >                                                               |                           |                           |  |
|-------------------------------------------------------------------------------|---------------------------|---------------------------|--|
| 🗆 வ Elenco Classi                                                             | Classe: Liceo Scientifico | Minisp.P.N.I. [PS00] 3 BS |  |
| Liceo Scientifico Minisp.P.N.I. [F<br>See See See See See See See See See See | Cognome                   | Nome                      |  |
| Tutori 3BS                                                                    | COLA                      | FABIO                     |  |
| a Elenco Personale                                                            |                           |                           |  |
| Elenco Fornitori                                                              |                           |                           |  |
|                                                                               |                           |                           |  |
|                                                                               |                           |                           |  |
|                                                                               |                           |                           |  |
|                                                                               |                           |                           |  |
|                                                                               |                           |                           |  |
|                                                                               |                           |                           |  |
|                                                                               |                           |                           |  |
|                                                                               |                           |                           |  |
|                                                                               |                           |                           |  |
|                                                                               |                           |                           |  |
|                                                                               |                           |                           |  |
|                                                                               |                           |                           |  |
|                                                                               |                           |                           |  |

I destinatari delle comunicazioni potranno essere:

Alunni Tutori Personale della Scuola (docenti e non docenti) Fornitori della scuola.

Selezionando la classe si otterrà l'elenco degli alunni della classe, mentre selezionando i tutori di una determinata classe si potranno visualizzare tutti i genitori degli alunni della classe stessa. Lo stesso vale per l'Elenco Personale e l'elenco Fornitori.

Cliccare sul nominativo o sui nominativi a cui si vuole inviare la mail e cliccare su **Invia a Selezione.** Si aprirà la seguente maschera:

### guick guide axios

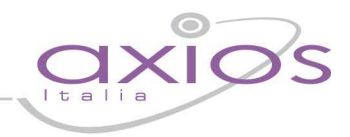

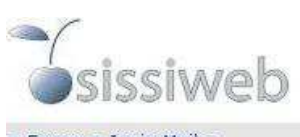

ISTITUTO SCOLASTICO DIMOSTRATIVO AXIOS ITALIA

| Inserire i dati necessari (es.<br>Oggetto e Testo) poi cliccare<br>sul pulsante 'Invia Messaggi'.           | Invio Mail a un singolo Utente.                       |   |
|----------------------------------------------------------------------------------------------------|-------------------------------------------------------|---|
| sul pulsante 'Invia Messaggi'.                                                                              | Oggetto: Informazioni riservate personali da SissiWeb |   |
| Axios NON è responsabile in<br>nessun modo ed a nessun<br>titolo per il contentuto dei<br>Messaggi inviati. | Mio figlio è il primo della classe!!!<br>Testo:       | ~ |
|                                                                                                    |                                                       |   |

Cliccare quindi su Invia Messaggi.

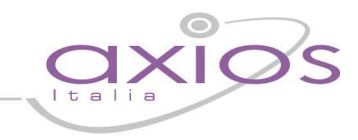

*Messaggi->* Selezionando il menù Messaggi->Gestione possono essere consultate le comunicazioni interne inviate e ricevute da parte del corpo docente associato alle classi frequentate dai figli.

| 🖃 🕕 🚺 Messagg | i  |  |
|---------------|----|--|
| - 🕰 Ricevu    | ti |  |
| - 🙈 Inviati   |    |  |
| I 🛐 Nuovo     | í  |  |

Ciccando su Ricevuti, sarà possibile visualizzare tutti i messaggi ricevuti da Genitori – Alunni – Docenti – Coordinatore – Dirigente:

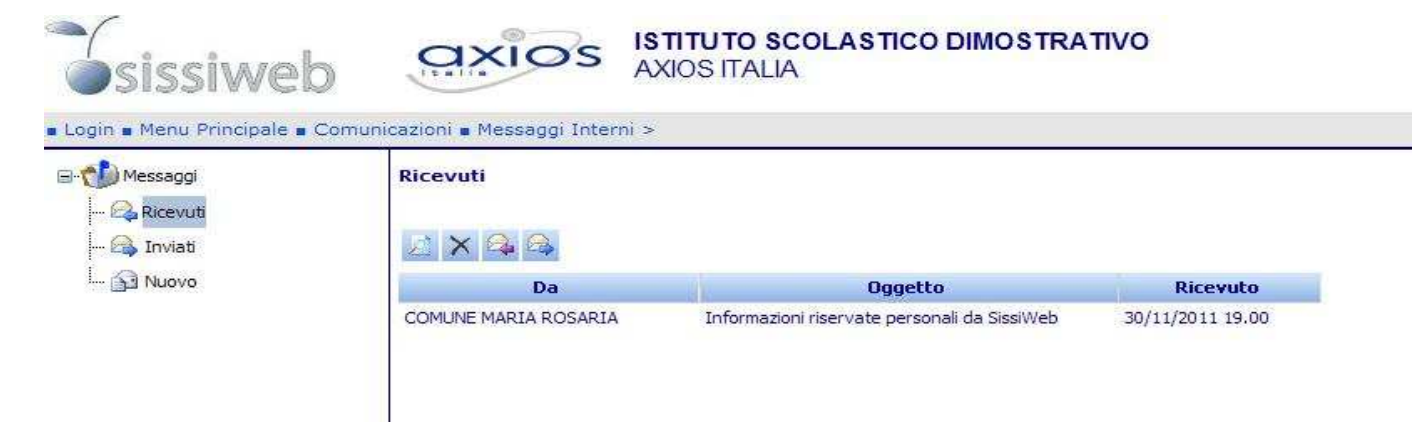

Cliccando sul pulsante Visualizza messaggio sarà possibile visualizzare il testo del messaggio:

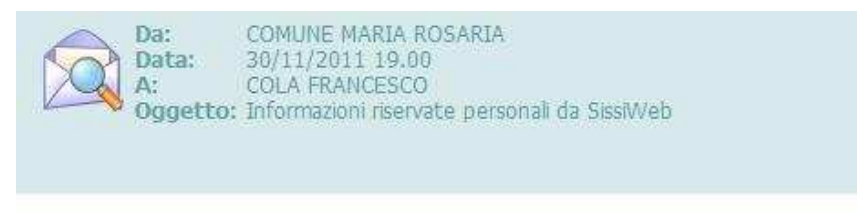

ciao

Cliccando sul menù Inviati, sarà possibile visualizzare i messaggi inviati.

Ciccando su Nuovo si otterrà la seguente maschera:

|                                                                                                 | quick                        | guid                                 | e                |               |
|-------------------------------------------------------------------------------------------------|------------------------------|--------------------------------------|------------------|---------------|
| sissiweb                                                                                        | Cazioni = Nuovo Messaggio >  | <b>TU TO SCOLASTICO</b><br>OS ITALIA | DIMOSTRATIVO     | Meni          |
| Elenco Classi                                                                                   | Classe: Liceo Scientifico Mi | nisp.P.N.I. [P500] 3 B               |                  |               |
| El de Liceo Scientifico Minisp.P.N.I. [F                                                        | Cognome Tutore               | Nome Tutore                          | Cognome Alunno/a | Nome Alunno/a |
| 🛃 Tutori 3BS                                                                                    | COLA                         | FRANCESCO                            | COLA             | FABIO         |
| <ul> <li>4AS</li> <li>Tutori 4AS</li> <li>Elenco Personale</li> <li>Elenco Fornitori</li> </ul> |                              |                                      |                  |               |

Sarà possibile selezionare, dal menù a sinistra, coloro a cui inviare il messaggio. Successivamente cliccare sul tasto Invia a Selezione:

| Invio Messaggio a un singolo Utente.                  |              |
|-------------------------------------------------------|--------------|
| Oggetto: Informazioni riservate personali da SissiWeb |              |
| Messaggio a tutti i tutori della classe 3B5           | ~            |
|                                                       |              |
|                                                       | AXIOS ITALIA |

*SMS->* Selezionando il menù-> Sms Gestione si otterrà la seguente maschera:

| Flanco Parconala | Cognome    | Nome            |  |
|------------------|------------|-----------------|--|
| Elenco Fornitori | ABBONDANZA | MARIA           |  |
|                  | ACCAPUTO   | MARIA FIORELLA  |  |
|                  | ADRIANI    | FRANCESCA       |  |
|                  | AGNES      | CONCETTA        |  |
|                  | AJDARI     | GHOLAM REZA     |  |
|                  | ALBANESE   | RAFFAELLA       |  |
|                  | ALBERICO   | ROSA            |  |
|                  | ALBERTI    | MARIA CRISTINA  |  |
|                  | ALDROVANDI | GIUSEPPE        |  |
|                  | ALESSANDRO | GIOVANNA        |  |
|                  | ALEXANDRE  | JOSE' CARLOS    |  |
|                  | ALFANO     | FLORINDO        |  |
|                  | ALIANIELLO | CHIARA VITTORIA |  |
|                  | ALIBRANDI  | ELENA           |  |
|                  | ALTAMURA   | ANTONIO         |  |
|                  | ALTIGIERI  | ELISABETTA      |  |

### 

Selezionando la classe si otterrà l'elenco degli alunni della classe, mentre selezionando i tutori di una determinata classe si potranno visualizzare in elenco tutti i genitori degli alunni della classe.

Elenco Personale riporta l'elenco dei docenti, e Elenco Fornitori i fornitori inseriti nell'area bilancio.

Selezione il/i nominativi a cui inviare l'sms e cliccare su invia a selezione. Si otterrà la seguente maschera:

| Sissiweb                                                                                                    |                                         | ISTITUTO D'ISTRUZIONE SUPERIORE<br>G. DE SANCTIS                                                     | Mente | Indietro |
|----------------------------------------------------------------------------------------------------|-----------------------------------------|----------------------------------------------------------------------------------------------------|-------|----------|
| Login = Menu Principale = Comunication                                                                                                    | nicazioni 🖬 Invid                       | o Mail >                                                                                             |       |          |
| Inserire i dati necessari poi<br>cliccare sul pulsante 'Invia<br>Messaggi'.<br>Axios NON è responsabile in<br>nessun modo ed a nessun<br>titolo per il contentuto dei<br>Messaggi inviati. | Invio SMS<br>Testo (Max<br>Inserire i d | a un singolo Utente.<br>: 140 caratteri):<br>lati Richiesti e poi Cliccare qui <u>Invia Messaggi</u> |       |          |

Inserire il testo del sms e cliccare su Invia Messaggi.

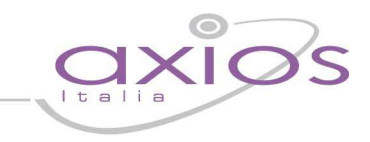

#### SEZIONE "DIDATTICA"

Cliccando sulla voce Didattica si aprirà la seguente finestra, selezionare la sezione Alunni->Consultazione

| Anno Sco | lastico: 2005 🗙 | Mese: Marzo | *   | Plessi: AXIOS ITALIA TET. | Y |
|----------|-----------------|-------------|-----|---------------------------|---|
|          |                 | idatt       | ica | Í.                        |   |
|          |                 |             |     | Alunni                    |   |
|          |                 |             |     | Consultazione             |   |

Selezionare, come mostrato in figura, nella parte sinistra della schermata la classe associata ai figli, appariranno nella parte destra il nominativo e una serie di pulsanti cliccando sui quali ("Visualizza") si potranno consultare i seguenti dati:

| 🚳 Elenco Classi  | Classe: El | ETTRONICA | E TELECOMUNIC | AZIONI [TF32] | 4 A        |            |            |            |
|------------------|------------|-----------|---------------|---------------|------------|------------|------------|------------|
| E BIENNIO [TF30] | Ca         | ognome    | Nome          | Anagrafico    | Curriculum | Assenze    | Voti       | Registro   |
| 85 1A            | N C        |           | Anterester    | Visualizza    | Visualizza | Visualizza | Visualizza | Visualizza |
| 23 AA            |            |           |               |               |            |            |            |            |

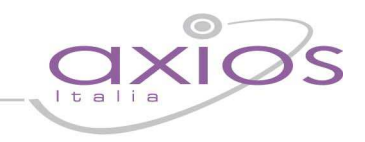

Anagrafico-> sono riportati tutti i dati anagrafici dell'alunno.

| azione > (                    | Esci | Indietro |
|-------------------------------|------|----------|
| L ALESSIO                     |      |          |
| ID Alunno: 00000985           |      |          |
| Matricola: 03/00000983        |      |          |
| Cognome: 🔾 🦳                  |      |          |
| Nome: ALESSIO                 |      |          |
| Comune Nascita: SVIZZERA      |      |          |
| Data Nascita: 26/02/          |      |          |
| Sesso: M                      |      |          |
| Codice Fiscale: For T 12133M  |      |          |
| Stato: SVIZZERA               |      |          |
| Comune Residenza: **          |      |          |
| Indirizzo: TA V.EMANUELE 1 31 |      |          |
| CAP: 1                        |      |          |
| Telefono 1: 02 2              |      |          |
| Telefono 2: 0861.             |      |          |
| e-Mail:                       |      |          |

*Curriculum->* sarà visualizzata la situazione scolastica dell'alunno, quindi i relativi anni scolastici con, corso, classe e sezioni frequentate nonchè l'esito finale.

| Curriculum Scolastico di |                                    |         |        |                     |  |  |  |  |
|--------------------------|------------------------------------|---------|--------|---------------------|--|--|--|--|
| Anno Scolastico          | Corso                              | Sezione | Classe | Esito               |  |  |  |  |
| 2000                     | BIENNIO                            | A       | 1      | PROMOSSO            |  |  |  |  |
| 2001                     | BIENNIO                            | А       | 2      | NON PROMOSSO        |  |  |  |  |
| 2002                     | BIENNIO                            | A       | 2      | PROMOSSO            |  |  |  |  |
| 2003                     | ELETTRONICA E<br>TELECOMUNICAZIONI | A       | 3      | NON PROMOSSO        |  |  |  |  |
| 2004                     | ELETTRONICA E<br>TELECOMUNICAZIONI | A       | 3      | PROMOSSO CON DEBITO |  |  |  |  |
| 2005                     | ELETTRONICA E<br>TELECOMUNICAZIONI | A       | 4      | PROMOSSO            |  |  |  |  |
| 2006                     | ELETTRONICA E<br>TELECOMUNICAZIONI | A       | 5      |                     |  |  |  |  |

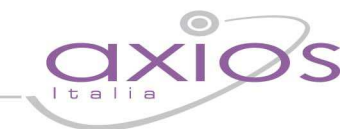

*Voti->* saranno visualizzati i voti definitivi e le ore di assenza per materia riferiti alle varie frazioni temporali (trimestre, quadrimestre, ecc.).

| azione >                                           | Isci    | Ind     | lietro  |       | Menu     |
|----------------------------------------------------|---------|---------|---------|-------|----------|
| Primo quadrimestre 🛛 💙 Voti di:                    |         |         |         |       |          |
| Primo quadrimestre                                 | Scritto | Orale   | Pratico | Altro | Ore Ass. |
| Recordo quadrimestre                               |         | OTTIMO  |         |       | -4       |
| CONDOTTA                                           |         |         |         | OTTO  | 0        |
| LINGUA E LETTERE ITALIANE                          | SEX     | SEX     |         |       | 4        |
| STORIA                                             |         | CINQUE  |         |       | 5        |
| LINGUA STRANIERA                                   | TRE     | TRE     |         |       | 11       |
| MATEMATICA                                         | CINQUE  | SEX     | j.      | ļ.,   | 6        |
| ECONOMIA INDUSTRIALE E DIRITTO                     |         | CINQUE  |         |       | 8        |
| CHIMICA FISICA E LABORATORIO                       |         | QUATTRO |         |       | 15       |
| CHIMICA ORGANICA, BIO-ORGANICA DELLE FERMENTAZIONI |         | QUATTRO | CINQUE  |       | 13       |
| ANALISI CHIMICA, ELABORAZIONE DATI E LABORATORIO   | (       | į.      |         | ļ     | 0        |
| TECNOLOGIE CHIMICHE INDUSTRIALI                    | SEX     | QUATTRO |         |       | 20       |
| EDUCAZIONE FISICA                                  |         |         | CINQUE  |       | 5        |
| CHIMICA                                            |         |         |         |       | 0        |

**Registro->** saranno visualizzate le valutazioni periodiche per ogni tipologia (scritto, orale, pratico ecc.) inserite dai docenti durante l'anno scolastico.

| = Login = Menu Principale = Didattica = Consul                                       | ltazi | ione >             |       |        |       |       |        |       | Esci  |       |       | Indie | etro  |       |
|--------------------------------------------------------------------------------------|-------|--------------------|-------|--------|-------|-------|--------|-------|-------|-------|-------|-------|-------|-------|
| Cliccare sul pulsante 'Indietro' per<br>tornare alla Classe                          | M     | arzo 🏾 🕙 Registro  | Scola | astico | di: _ |       | -CI AI | - I   | o     |       |       |       |       |       |
|                                                                                      |       | Materia            | 01 Me | 02 Gi  | 03 ¥e | 04 Sa | 05 Do  | 06 Lu | 07 Ma | 08 Me | 09 Gi | 10 Ve | 11 Sa | 12 Do |
| La decodifica dei Colori per i dati nella<br>visualizzazione a destra è la seguente: |       | RELIGIONE          |       |        |       |       |        |       |       |       |       |       |       |       |
|                                                                                      | and a | LINGUA E LETTERE I |       |        |       |       |        | 1     |       |       | (     |       |       |       |
| Violetto: Scritto                                                                    |       | STORIA             |       |        |       |       |        |       |       |       |       |       |       |       |
| Blue: Orale                                                                          | F     | LINGUA STRANIERA   |       |        |       |       |        |       |       |       |       |       |       | 2     |
| Verde: Pratico                                                                       |       | ECONOMIA INDUST    |       |        |       |       |        |       |       |       |       |       |       |       |
| origio: diorni resuvi                                                                |       | MATEMATICA         |       |        |       |       |        | Ĩ.    |       |       |       |       |       |       |
|                                                                                      |       | MECCANICA E MACC   |       |        |       |       |        |       |       |       |       |       |       |       |
|                                                                                      |       | ELETTROTECNICA     |       |        |       |       |        | 1     |       |       |       |       |       |       |
|                                                                                      |       | ELETTRONICA        |       |        |       |       |        |       |       |       |       |       |       |       |
|                                                                                      |       | SISTEMI ELETTRONI  |       |        |       |       |        | Ĩ.    |       |       |       |       |       | 1     |
|                                                                                      |       | TELECOMUNICAZIONI  |       |        |       |       |        |       |       |       |       |       |       |       |
|                                                                                      |       | TECNOLOGIE ELETT   |       |        |       |       |        | 1     |       |       |       |       |       |       |
|                                                                                      |       | EDUCAZIONE FISICA  |       |        |       |       |        |       |       |       |       |       |       |       |

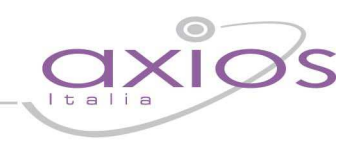

#### SEZIONE "AMMINISTRAZIONE"

In questa sezione può essere visualizzato il Programma Annuale del bilancio della scuola:

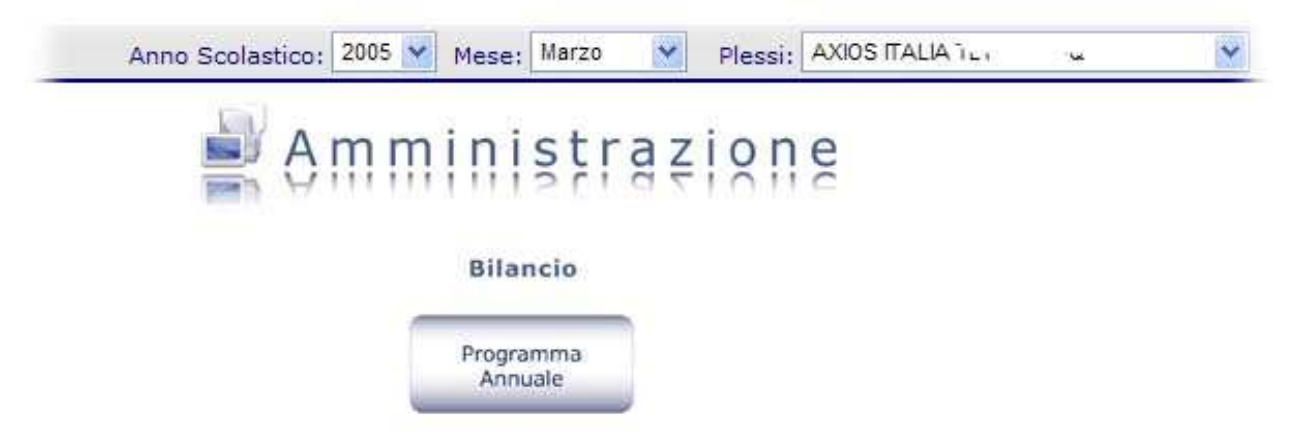

Cliccando sul menù Bilancio->Programma Annuale si aprirà un file in formato .pdf dove potranno essere consultati i dati dell'esercizio finanziario annuale con le relative entrate e uscite.

### COME DISABILITARE IL BLOCCO DEL POP-UP

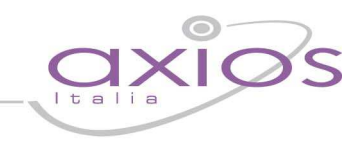

#### Procedura per Internet Explorer 6.0

Apri il browser Internet Explorer

Dalla barra di menù in alto sulla destra, clicca sul pulsante Strumenti, dal menù a tendina seleziona la sottovoce Blocco Popup e clicca sulla voce Impostazioni Blocco Popup, come indicato nell'immagine che segue:

| /isualizza Preferiti | Strumenti ?                                                                   |   |                           |
|----------------------|-------------------------------------------------------------------------------|---|---------------------------|
| id: Search Form      | Elimina cronologia esplorazioni                                               |   |                           |
|                      | Blacco popup                                                                  | • | Disattiva Blocco popup    |
| 1                    | Filtro anti-phishing<br>Gestione componenti aggiuntivi                        | 1 | Impostazioni blocco popup |
|                      | Sottoscrizione al feed<br>Individuazione feed<br>Windows Update               | × |                           |
|                      | Windows Messenger<br>Diagnostica problemi di connessione.<br>Sun Java Console | × |                           |
| c                    | Opzioni Internet                                                              |   |                           |

Oppure dalla barra di menù in alto sulla destra, clicca sul pulsante dal menu Strumenti e seleziona la sottovoce Opzioni Internet:

|                                               | Elimina cronologia esplorazioni |
|-----------------------------------------------|---------------------------------|
|                                               | Blocco gopup                    |
|                                               | Eiltro anti-phishing            |
|                                               | Gestione componenti aggiuntivi  |
|                                               | <u>N</u> on in linea            |
| 1                                             | Windows Update                  |
| 🔄 🏠 🔹 🖾 🔹 👘 🔹 🖻 Pagi <u>na 💎 </u> Strumenti 👻 | Schermo intero F11              |
|                                               | Barra dei menu                  |
|                                               | B <u>a</u> rre degli strumenti  |

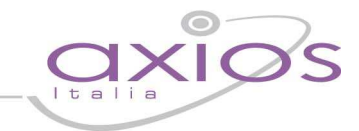

Dalla finestra di dialogo Opzioni di Internet seleziona il tab Privacy e per disattivare il blocco popup togli la spunta da Elimina la maggiora delle finestre pop-up, come indicato nell'immagine che segue:

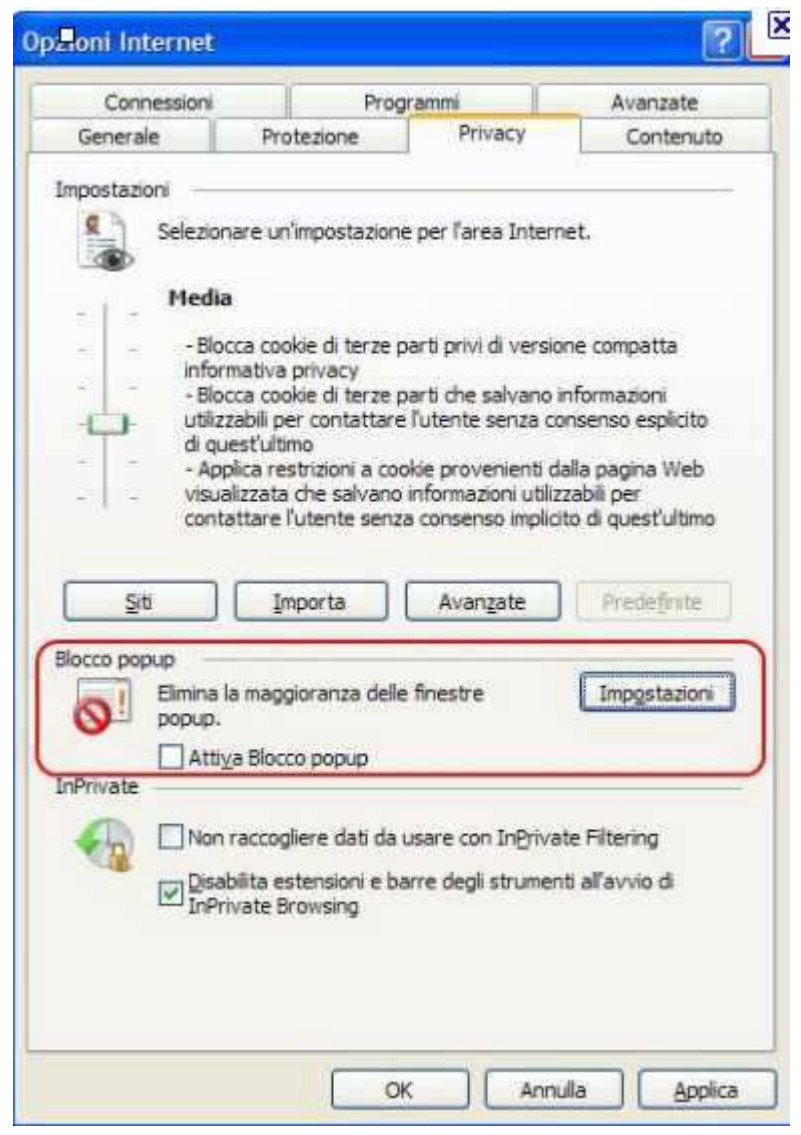

Clicca su OK per confermare la scelta

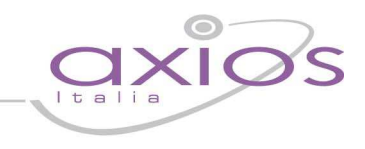

#### Procedura per Internet Explorer 7.0 e 8.0

#### Apri il browser Internet Explorer

Dalla barra di menù in alto sulla destra, clicca sul pulsante Strumenti,dal menù a tendina seleziona la sottovoce Blocco Popup e clicca sulla voce Impostazioni Disattiva Blocco Popup, come indicato nell'immagine seguente: Questa operazione consente di sbloccare tutti i popup

| iti | Strumenti                           |      | X                         |
|-----|-------------------------------------|------|---------------------------|
|     | Elimina cronologia esplorazioni     | 2.   | 3                         |
| VS  | Blocco popup                        | N    | Disattiva Blocco popup    |
|     | Filtro anti-phishing                | •    | Impostazioni blocco popup |
|     | Gestione componenti aggiuntivi      | +Ţ   |                           |
|     | Sottoscrizione al feed              |      |                           |
|     | Individuazione feed                 | - Kj | 6                         |
|     | Windows Update                      | 1    |                           |
|     | Windows Messenger                   |      |                           |
|     | Diagnostica problemi di connessione |      |                           |
|     | Opzioni Internet                    |      |                           |

Se invece vuoi sbloccare i popo solo per il sito www.winga.it, dal menù a tendina seleziona la sottovoce Blocco Popup e clicca sulla voce Impostazioni Impostazioni Blocco Popup, come indicato nell'immagine seguente:

| Elimina cronologia esplorazioni                                              | T) |                           |
|------------------------------------------------------------------------------|----|---------------------------|
| Blocco popup                                                                 | Þ  | Disattiva Blocco popup    |
| Filtro anti-phishing<br>Gestione componenti aggiuntivi                       | 1  | Impostazioni blocco popup |
| Sottoscrizione al feed<br>Individuazione feed<br><b>Windows Update</b>       | •  |                           |
| Windows Messenger<br>Diagnostica problemi di connessione<br>Sun Java Console |    |                           |
| Opzioni Internet                                                             | -1 |                           |

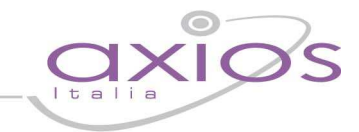

Dalla finestra di dialogo Impostazioni blocco popup nella casella Indirizzo del sito Web da cui consentire i popup inserisci l'indirizzo www.winga.it, come indicato nell'immagine che segue:

| I popup sono bloccati, È possibile consentir<br>specifici aggiungendo i siti all'elenco di segi | re i popup di siti Web<br>uito. |
|-------------------------------------------------------------------------------------------------|---------------------------------|
| Indirizzo del sito Web da cui consentire i popup:                                               |                                 |
| www.wingo.it                                                                                    | Aggiungi                        |
| Siti da cui consentire i popup:                                                                 |                                 |
|                                                                                                 | Rimuovi                         |
|                                                                                                 | Bimuovi tutt                    |
|                                                                                                 | C                               |
|                                                                                                 |                                 |
|                                                                                                 |                                 |
|                                                                                                 |                                 |
|                                                                                                 |                                 |
| otifiche e livello filtro                                                                       |                                 |
| 🗹 Riproduci un suono quando viene bloccato un p                                                 | opup.                           |
| 🖉 Mostra Barra informazioni guando viene bloccato                                               | ) un popup.                     |
|                                                                                                 |                                 |
| Livello filtro:                                                                                 |                                 |

Clicca su CHIUDI per confermare la scelta

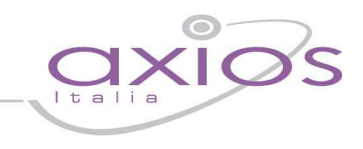

#### Procedura per Mozilla Firefox

#### Avvia il Browser Mozilla Firefox

Sulla barra dei menu, nella parte superiore della finestra di Firefox, clicca sul menu Strumenti e seleziona Opzioni Seleziona il tab Contenuti e per disattivare il blocco popup togli la spunta da Blocca le finestre pop-up, come indicato nell'immagine seguente:

| _                                                  |                     |             |       |  |          |       |      | -         |
|----------------------------------------------------|---------------------|-------------|-------|--|----------|-------|------|-----------|
| Blocca                                             | a le finestre p     | oop-up      |       |  |          |       |      | Eccezioni |
| Carica                                             | immagini au         | tomaticamen | te    |  |          |       |      | Eccegioni |
| Abiita                                             | Java <u>S</u> cript |             |       |  |          |       |      | Aganzate  |
| Attiva                                             | Java                |             |       |  |          |       |      |           |
| Caratteri e                                        | colori              |             |       |  |          |       |      |           |
| <u>C</u> arattere                                  | predefinito:        | Times Nev   | Roman |  | ~        | Dim.: | 16 💌 | Avanzate  |
|                                                    |                     |             |       |  |          |       |      | Cologi    |
| ipi di file                                        | _                   |             |       |  |          |       |      |           |
| Determina come Firefox gestisce certi tipi di file |                     |             |       |  | Gestione |       |      |           |
|                                                    |                     |             |       |  |          |       |      |           |

Clicca su OK per confermare la scelta

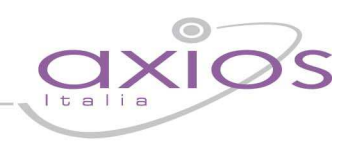

#### Procedura per Google Chrome

Avvia il Browser Google Chrome Dalla barra di menù in alto sulla destra, clicca sull'icona con la chiave inglese

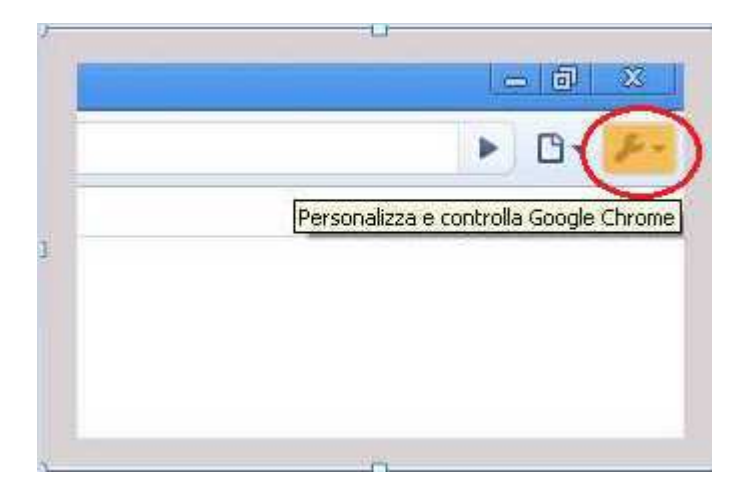

Dal menù a tendina selezionare la voce Opzioni:

|                                 | \$                        |
|---------------------------------|---------------------------|
| Nuova scheda                    | Ctrl+                     |
| Nuova finestra                  | Ctrl+N                    |
| Nuova finestra di navigazione i | n incognito Ctrl+Maiusc+I |
| Modifica                        | Taglia Copia Incolla      |
| Dimensioni dei caratteri        | - 100% +                  |
| Salva pagina con nome           | Ctrl+                     |
| Trova                           | Ctrl+)                    |
| Stampa                          | Ctrl+I                    |
| Strumenti                       |                           |
| Gestione Preferiti              |                           |
| Cronologia                      | Ctrl+I                    |
| Download                        | Ctrl+                     |
| Opzioni                         |                           |
| Informazioni su Google Chrom    | e                         |
| Guida                           | F                         |

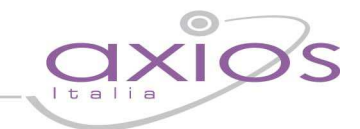

Dall finestra di dialogo Opzioni seleziona il tab Roba da smanettoni e clicca sul tab Privacy Impostazione contenuti, come indicato nell'immagine seguente:

| ipostazioni di base Timpostazioni personani ricolo da sina                                        |                                                |
|---------------------------------------------------------------------------------------------------|------------------------------------------------|
| Privacy<br>Impostazioni contenuti Cancella dati di navi                                           | igazione                                       |
| Google Chrome potrebbe utilizzare servizi web per mi<br>disattivarli.                             | igliorare la navigazione. Se lo desideri, puoi |
| Ulteriori informazioni                                                                            |                                                |
| Mostra suggerimenti per errori di navigazione                                                     | ş                                              |
| Utilizza i suggerimenti per completare i termin<br>degli indirizzi                                | i di ricerca e gli URL digitati nella barra    |
| Utilizza la prelettura DNS per migliorare le pres                                                 | tazioni di caricamento delle pagine            |
| Attiva protezione contro phishing e malware                                                       |                                                |
| Aiutaci a migliorare Google Chrome inviando<br>sull'utilizzo e segnalazioni sugli arresti anomali | automaticamente a Google le statistiche<br>i   |
| Rete                                                                                              |                                                |
| Imposta proxy per connessione alla rete,                                                          |                                                |
| Modifica impostazioni proxy                                                                       |                                                |
|                                                                                                   | Ripristina impostazioni predefinite            |

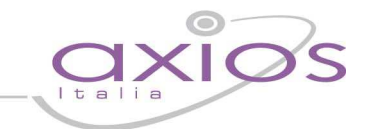

Dalla finestra di dialogo Impostazione contenuti seleziona la voce Popup e per disattivare il blocco popup metti la spunta a Consenti la visualizzazione di popup in tutti i siti, come indicato nell'immagine

| Cookie<br>Immagini<br>JavaScript<br>Plug-in<br>Popup<br>Percorso<br>Notifiche | Impostazioni popup:<br><ul> <li>Consenti la visualizzazione di popup in tutti i siti</li> <li>Non consentire la visualizzazione di popup nei siti (consigliata)</li> </ul> Eccezioni |
|-------------------------------------------------------------------------------|----------------------------------------------------------------------------------------------------|

Clicca su CHIUDI per confermare la scelta

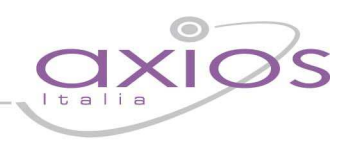

#### Procedura per Apple Safari

Avvia il Browser Safari:

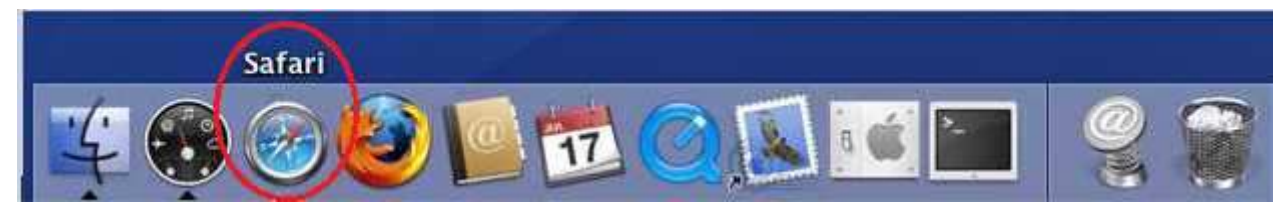

Nel menù in alto seleziona la voce Safari e dal menù a tendina togli la spunta alla sottovoce Blocca finestre a comparsa:

|     | Safari                   | Archivio                                  | Composizione        | Vista Cro  |
|-----|--------------------------|-------------------------------------------|---------------------|------------|
|     | Inforr<br>Galler         | nazioni su<br>ria estensio                | Safari<br>ni Safari |            |
| n : | Comu                     | Wikipedi                                  |                     |            |
|     | Prefe                    | renze                                     | )#                  | 1,         |
|     | Blocc                    | a finestre a                              | comparsa 쇼웨         |            |
|     | Navig<br>Reiniz<br>Vuota | azione priv<br>zializza Saf<br>1 la cache | vata<br>ari<br>て第   | . Let's wi |
|     | Serviz                   | zi                                        |                     | •          |
|     | Nasco<br>Nasco<br>Mostr  | ondi Safari<br>ondi altre<br>a tutte      | H<br>VH             |            |
| 1   | Esci c                   | la Safari                                 | H                   |            |